| データの | いらないデータを削除する                 |
|------|------------------------------|
|      | 「Gaia9 年度削除ツール」を実行する事で、      |
| 削除   | 不要な「単価・歩掛・損料」を一括で削除する事ができます。 |

※注意. 「Gaia9 年度削除ツール」は、必要な年度まで削除してしまう場合があります。 削除するデータの選択にはご注意ください。

万が一、必要なデータを削除した場合は、ご契約期間内の弊社提供データであれば、 ダウンロードから再度取得することができます。

詳しい手順は「**インストール以前のデータをダウンロードする**」をご確認ください。

※Gaia を起動中の場合は Gaia を終了します。

**1**.「Gaia9 年度削除ツール」を起動する。

Gaia のインストール先にある「DeleteNendoTool9.exe」をクリックして、 「Gaia9 年度削除ツール」を起動します。 (初期値では C ドライブにインストールされます。)

32Bit の場合

C:\Program Files\Being\Gaia9\DeleteNendoTool9.exe

64Bit の場合

C:\Program Files (x86)\Being\Gaia9\DeleteNendoTool9.exe

|                                       | Provide Marrier Management                         | · Sang and her party of p | and the second second |            |
|---------------------------------------|----------------------------------------------------|---------------------------|-----------------------|------------|
|                                       | ク(C:) ・ Program Files (x86) ・ Being ・ Gaias        | • •                       | Gaia9の検索              | Q          |
| ファイル( <u>E</u> ) 編集( <u>E</u> ) 表示(⊻) | ツール(工) ヘルプ(土)                                      |                           |                       |            |
| 整理 ▼ 💼 閒く 書き込む                        | 3 新しいフォルダー                                         |                           | 8==                   | • 🔟 🔞      |
| 👉 お気に入り                               | ▲ 名前 <sup>▲</sup>                                  | 更新日時                      | 種類                    | サイズ ^      |
|                                       | E 🚳 BeProChk.dll                                   | 2014/06/18 0:00           | アプリケーショ               | 463 KB     |
|                                       | BeSetFw.exe                                        | 2013/12/19 0:00           | アプリケーション              | 3,656 KB 🗐 |
| ■ テスクトップ<br>20 最近表示した場所               | BeSetFw.ini                                        | 2012/10/09 0:00           | 構成設定                  | 4 KB       |
|                                       | BeXLCTL.dll                                        | 2016/06/03 0:00           | アプリケーショ               | 326 KB     |
|                                       | 🔊 borindmm.dll                                     | 2006/03/03 10:02          | アプリケーショ               | 29 KB      |
| 🥱 ライブラリ                               | ChkPreAp9.ini                                      | 2012/08/24 0:00           | 構成設定                  | 1 KB       |
| ▶ ドキュメント                              | S ConvGtt.dll                                      | 2012/12/12 1:00           | アプリケーショ               | 466 KB     |
| ■ ピクチャ                                | DataManage9.exe                                    | 2016/10/07 0:00           | アプリケーション              | 17,452 KB  |
| ■ ドデオ                                 | DeleteNendoTool9.exe                               | 2016/10/07 0:00           | アプリケーション              | 3,998 KB   |
| ミュージック                                | S FDConv9.exe                                      | 2016/10/07 0:00           | アプリケーション              | 4,115 KB   |
|                                       | M FormEditor9.exe                                  | 2016/10/07 0:00           | アプリケーション              | 7,004 KB 👻 |
|                                       | • •                                                | III                       |                       | •          |
| DeleteNendoTool9<br>アプリケーション          | .exe 更新日時: 2016/10/07 0:00 作成日時: 2<br>サイズ: 3.90 MB | 015/09/28 14:38           |                       |            |

※発注者によっては、一年前の歩掛を参照している場合があります。 歩掛年度の削除にはご注意ください。

※最低一年度の年度が必要となるため、すべての年度を削除することはできません。

## 2. 削除するデータを選択する

①「Gaia9 年度削除ツール」画面にてインストールされている年度の一覧が表示されます。 削除を行う年度にチェックを付けます。

古い年度を削除する場合、画面上部の「削除する年度の種類の対象」より、選択すると、 一括でチェックが入ります。

※個別にチェックを付けることもできます。

②削除する年度にチェックを付け、画面右下の [削除を実行] を選択します。

| <ul> <li>Gaia9 年度削除ツール</li> </ul>                              |                                   |                               | × |  |  |  |
|----------------------------------------------------------------|-----------------------------------|-------------------------------|---|--|--|--|
| 削除したいデータを選択して下さい。適用年月日をキーに削除する<br>※地域歩掛は適用年月日の関係で1年度前の全国歩掛を参照し | 5年度のチェックを反転すること<br>ている場合がありますので、全 | さできます。<br>国歩掛年度の削除しすぎにご注意下さい。 |   |  |  |  |
| 前除する年度の種類の対象:                                                  |                                   |                               |   |  |  |  |
| ▼市販単価(H) ▼整備局単価(B) ▼地域単価(A) ▼参考単価(S) ▼ 損料(R) ▼ 歩掛(E) ▼ 積算大糸(D) |                                   |                               |   |  |  |  |
| 適用年月日が 2015/11/0                                               | )1 ▼ より古い年度のチ                     | ェックを ▼ つける(Y)  はずす(N)         |   |  |  |  |
| 年度名称                                                           | 適用年月日                             | ×t                            |   |  |  |  |
|                                                                |                                   |                               | * |  |  |  |
|                                                                | 2016/04/01                        | 2016040101                    |   |  |  |  |
| □□□□□□□□□□□□□□□□□□□□□□□□□□□□□□□□□□□□                           | 2016/03/01                        | 20160301.01                   |   |  |  |  |
|                                                                | 2016/02/01                        | 20160201.01                   |   |  |  |  |
| — 🗖 🔂 平成28年1月                                                  | 2016/01/01                        | 20160101.01                   |   |  |  |  |
| 一 🗖 📷 平成27年12月                                                 | 2015/12/01                        | 20151201.01                   |   |  |  |  |
| ──□ → 平成27年11月                                                 | 2015/11/01                        | 20151101.01                   |   |  |  |  |
|                                                                | 2015/10/01                        | 20151001.01                   |   |  |  |  |
| □ □ 平式27年9月                                                    | 2015/09/01                        | 20150901.01                   |   |  |  |  |
|                                                                | 2015/07/01                        | 20100001.01                   |   |  |  |  |
| □□□□□□□□□□□□□□□□□□□□□□□□□□□□□□□□□□□□□                          | 2015/06/01                        | 20150601.01                   |   |  |  |  |
| ₩ → 平成27年5月                                                    | 2015/05/01                        | 20150501.01                   |   |  |  |  |
| Image: 1011/2011/2011/2011/2011/2011/2011/2011                 | 742(0)20(242) 7(0)                |                               |   |  |  |  |
| 田 🔽 🧰 02 書森県                                                   |                                   |                               | - |  |  |  |
| 選択中の年度数:763 選択中の年度ファイルサイズ:17.3                                 | 19GB                              |                               |   |  |  |  |
|                                                                |                                   |                               | 1 |  |  |  |
|                                                                |                                   | 削除を実行( <u>D</u> ) 閉じる(X)      |   |  |  |  |
|                                                                |                                   |                               |   |  |  |  |

③[はい]を選択すると削除処理が実行されます。

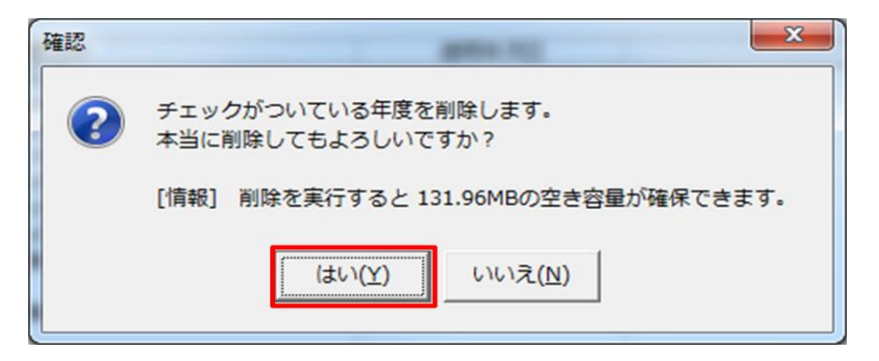

④以下のメッセージが表示されたら削除作業は完了となります。

| 情報 |                                                       |
|----|-------------------------------------------------------|
| 1  | 年度の削除が完了しました。<br>削除した年度はデータ管理、または Gaia.log より確認して下さい。 |
|    | 万が一誤って削除してしまった場合は、ダウンロードなどからデータ更新し直して下さい。             |
|    | OK Gaia.logを開く( <u>L</u> )                            |